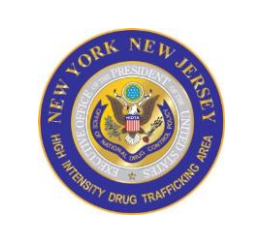

# NY/NJ HIDTA TRAINING ALERT

<u>training@nynjhidta.org</u>

| Enrollment  | NO COST LAW ENFORCEMENT TRAINING                                                                                    |
|-------------|----------------------------------------------------------------------------------------------------|
| Status      | See Registration Instructions Below                                                                                 |
| Course      | IBM i2 Analyst's Notebook                                                                                           |
| When        | September 28-30, 2022                                                                                               |
| Where       | U.S. Drug Enforcement Administration New Jersey Division Office,<br>located at 80 Mulberry Street, Newark, NJ 07102 |
| Time        | <b>Sign in</b> 7:00 am class start at 800 am – 4:00 pm<br>Attire is Casual, Law Enforcement Personnel Only          |
| Instructed  | Sponsored by: NY/NJ HIDTA                                                                                           |
| By:         | Hosted By: U.S. Drug Enforcement Administration, New Jersey Division                                                |
| Joseph Tang |                                                                                                    |
| DEA         |                                                                                                    |

### **Description:**

DAY 1

- Copy folder to student desktops (if needed)
- Pass out exercise books (if needed)
- i2 Overview
- i2 locations Firebird (UNCLASSIFIED) and Merlin (CLASSIFIED)
- Launch Analyst's Notebook
- Overview of the screen layout
- Edit Chart Properties
- Using a sample chart, go through all menu options with the students
- Review tabbed menu system (ribbons) should be familiar to users of Microsoft Office suite
- Side Panes Data Sources Pane and Insert from Palette
- Basic chart terminology
- What is data validation and why is it crucial to a successful chart?
- Manual Chart Creation
- Exercise #1
  - o Driver's License
  - Identify Entities
  - CLASS EXERCISE: Draw Chart
  - Review "Insert from Palette"
  - **CLASS EXERCISE:** Enter appropriate items
- Exercise #2
  - Basic Charting
  - CLASS EXERCISE: Fill in the matrix
  - o Link Properties
  - CLASS EXERCISE: Chart matrix in i2
- Exercise #3

- Adding Information
- **CLASS EXERCISE:** Using the knowledge gained from Exercises 1 and 2, update the chart from Exercise 2 with the new information provided.
- Exercise #4
  - Bear Cartel
  - Discuss organization/grouping tools
  - **CLASS EXERCISE:** Using the knowledge gained from all previous exercises, chart all entities and links from the information provided.
- Exercise #5
  - Linking Event Frames to Theme Lines
  - Review Event Frame entities
  - CLASS EXERCISE: Add each event as a separate Event Frame
- Exercise #6
  - Linking Theme Lines
  - **CLASS EXERCISE:** Manually create three (3) Theme Lines: Anonymous, Female, and Male
- Exercise #7
  - Inherited Chart
  - **CLASS EXERCISE:** Students will update the pre-made chart so that the two charts from the exercise documentation match.
  - Legacy icons vs. new icons
  - Demonstrate Bar Chart Filtering and Histograms
  - Open Filters and Histograms Example Chart

## DAY 2

- Exercise #8
  - Favorite Show
  - CLASS EXERCISE: Add yourself into the chart as a character in the show
- Exercise #9
  - Searching
  - CLASS EXERCISE: Open Association and Timeline chart
    - Answer questions in the workbook
- Exercise #10
  - Coming to Class
  - **CLASS EXERCISE:** Create a timeline of the events leading up to you coming to class today
- Exercise #11
  - Family/Office Organization Chart
  - **CLASS EXERCISE:** Create an association chart of either your family or your office's organizational structure
- Exercise #12
  - Combined Student Chart
  - **CLASS EXERCISE:** Students combine Favorite Show chart with Coming to Class chart
    - Conditional Formatting
    - Legend
    - Printing
    - Briefing
- Exercise #13
  - Financial Transaction Associations

#### • CLASS EXERCISE: Independent activity

#### DAY 3

- Exercise #14
  - Basic Importing
  - **CLASS EXERCISE:** Import the two files and review searching by answering the questions
    - Phone Calls (review searching)
    - Bank Transactions (review searching)
- Exercise #15
  - **CLASS EXERCISE:** PLX import (review searching)
  - CLEAR import
- Exercise #16
  - Social Network Analysis

\_\_\_\_\_

#### **NOTE TO Students:**

Students need to have laptops with i2 installed (or remote access into a computer with i2 installed). They can still attend without one, they just will not be able to take part in the practical exercises, or would have to work with a partner.

**Parking**: There is no parking available at the NJ Division Office, but there are multiple public pay lots nearby. **The Newark Penn Rail Station is also within three blocks.** 

\*\*Due to current COVID-19 levels in NJ, it is mandatory you wear a mask in all NJ Government Offices, regardless of vaccination status. Please bring a Mask.

# See Registration Instructions Below

\*\*\* Please read and follow ALL of the instructions \*\*\*

#### **Registration Information**

- 1. Open your web browser and log into <u>https://registration.nhac.org</u>
- 2. Enter the word **Class** (case sensitive) for username
- 3. Enter \$Training33172 (case sensitive) for password
- 4. Select (training HIDTA name New York /New Jersey HIDTA)
- 5. Select **Click to view Training Events** link
- 6. Select (*course name*). Select the event using the date to indicate the proper event.
- 7. Fill in the **HOTT Online Application**
- 8. Select Complete Registration